## آشنایی با محیط نرم افزار SAS

نویسنده: نرگس سهرابی

SAS مخفف اصطلاح لاتین (Statistical Analysis System) ؛ به معنای سیستم تحلیل آماری است که یک زبان سطح بالا می باشد . پس از اجرای برنامه SAS چهار پنجره اصلی برای شما نشان داده می شود که به ترتیب شامل پنجره , log explore ,output ,editorمی باشد.علاوه بر این پنجرهها، پنجره های دیگری نیز هستند که از مسیر tools, view قابل دسترسی می باشند.

- ۱. پنجره : Editor پنجره ای است که در آن برنامه نویسی یا یک برنامه SAS را می شود فراخوانی و یا ویرایش tools->text ی پنجره در هنگام اجرای برنامه بر روی صفحه اصلی نمایش داده می شود، و از مسیر text->text کرد. این پنجره فراخوانی کرده یا می نویسیم و سپس با editor استفاده از کلید قابل دسترسی است. مانند مثال زیر برنامه را در این پنجره فراخوانی کرده یا می نویسیم و سپس با استفاده از کلید f8 ، یا نوشتن submit در نوار دستور یا کلیک به روی آیکن آدمک بر روی نوار ابزار برنامه را اجرا می کنیم. برای اجرای برنامه را در این پنجره فراخوانی کرده یا می نویسیم و سپس با استفاده از کلید f8 ، یا نوشتن submit در نوار دستور یا کلیک به روی آیکن آدمک بر روی نوار ابزار برنامه را اجرا می کنیم. برای اجرای بخشی از برنامه فقط ان قسمت را انتخاب می کنیم و سپس از سه روش بالا اجرا می کنیم. بعد از اجرای این برنامه می توانید برنامه را با پسوند sas. ذخیره کنید. هر پوشه با این پسوند شامل یک برنامه SAS می باشد .
- ۲. پنجره:log در هنگام اجرای هر برنامه می توانید پیام های مربوط به اجرای هر خط برنامه را در این پنجره مشاهده کنید. پیام هایی که در این پنجره می توان مشاهده کرد شامل اجرای درست هر خط برنامه ،خطاهای ساختاری یا نوشتاری، خطاهای منطقی و همچنین مدت زمان اجرای برنامه میشود. هر کدام از این پیامها با رنگهای متفاوتی از هم تفکیک داده شدهاند.پیامهای معمولی (note)با رنگ آبی خطاهای نوشتاری (error)با رنگ قرمز وخطاهایی منطقی (warning)با رنگ سبز نشان داده شدهاند. در صورتی که اجرای برنامه شما به مشکلی برخورد می کند میتوانید در این پنجره مشکل برنامه را بررسی کنید وسپس برنامه را تصحیح کنید.با اجرای هر برنامه صفحه میتوانید در این پنجره مشکل برنامه را بررسی کنید وسپس برنامه را تصحیح کنید.با اجرای هر برنامه صفحه کنید.خروجی این پنجره با پسوند log .\* خخیره میشود. این پنجره از مسیر gol
- ۳. پنجره :output اجرای بعضی از برنامهها خروجیهایی را تولید میکنند که در پنجره output نمایش داده می شوند.خروجی برنامه را می توانید با پسوند .lst \* ذخیره کنید.
- ۴. پنجره Explorer و :reaults پنجره Replorer همان طور که از اسمش پیداست پرونده و پوشه ارا جستجو الbraries, file shortcuts,favorite folder, my computer با پوشه دارد. sas, \*.lst, \*.log می کند.این پنجره چهار تا پوشه میتوانید فایل های با پسوندهای sas, \*.lst, \*.log را فراخوانی و اجرا کنید. پوشه انتخاب my computer میتوانید فایل های با پسوندهای libraries بعد از بستن نرم افزار تمام اطلاعات پاک میشود.مسیر ذخیره خروجی برنامه ها است به طوریکه بعد از بستن نرم افزار تمام اطلاعات پاک میشود.مسیر ذخیره خروجی برنامه ها است .

۵. علاوه بر آن، فایل برنامه وداده های مربوط به SAS در این پنجره قابل دستیابی است. پنجره results نتایج خروجی رابرای دسترسی راحتر به صورت دسته بندی نمایش میدهد.

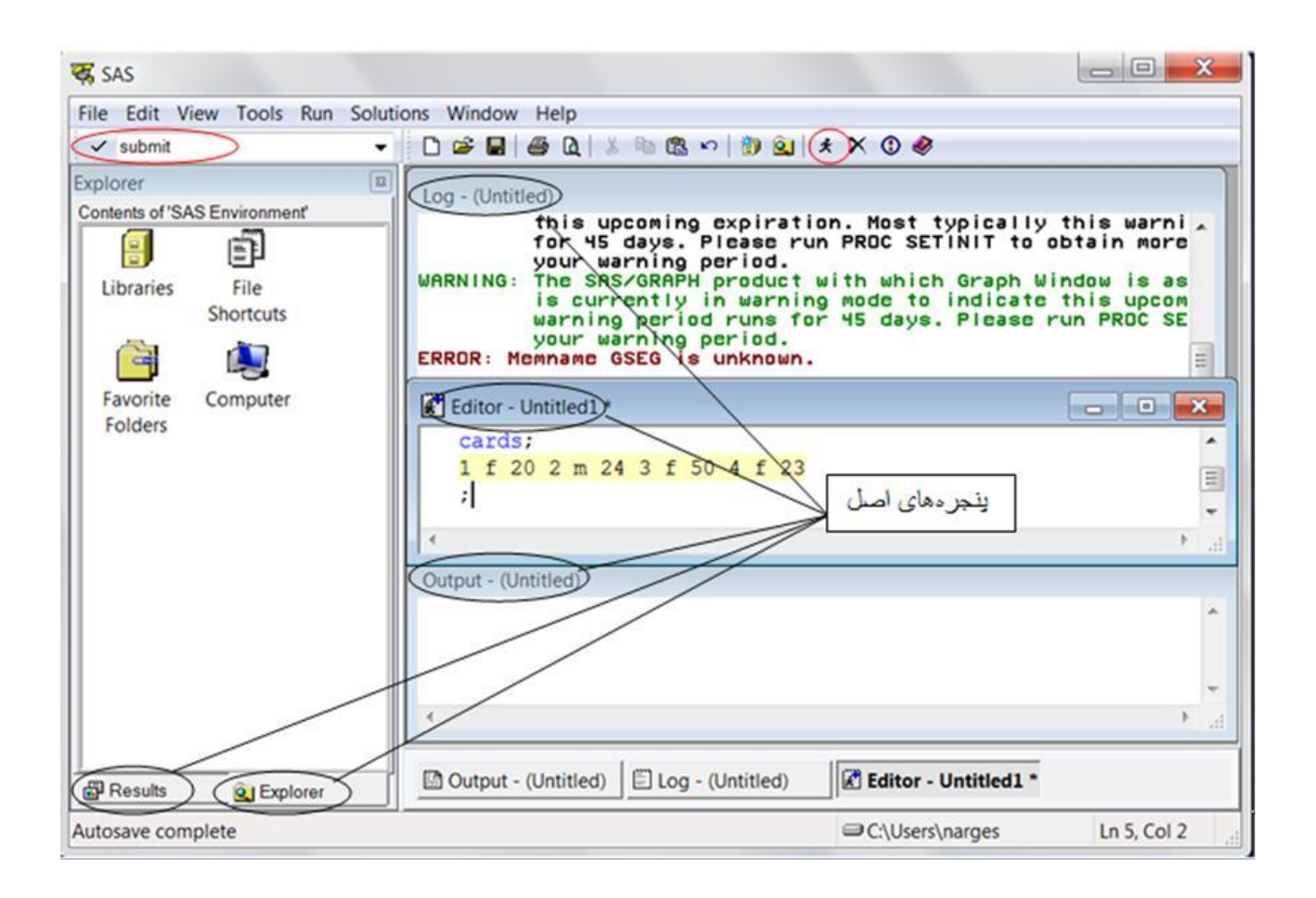

قبل از ورود داده کمی در مورد اصطلاحات مربوط به برنامه نویسی در sasبیان میشود.

در SAS دو دستور کلی دارد:

- a) data step دستوریی که میتوان درآن دادهها را وارد و مدیریت کرد
- b) proc step مخفف procedure است وبعد از این دستور میتوان روش های آماری را در این دستور اجرا کرد.

هر جمله ای که به (;) ختم شود را یک دستور (statement) میگویند.

## ایجاد مجموعه داده در sas

برای وارد کردن دادهها در SAS از دستور data با نام دلخواهی برای مجموعه داده باید شروع کرد. دستور(statment) input متغیرها را تعریف میکند. متغیرهایی که به صورت کاراکتر نشان داده میشوند را با علامت \$ نشان میدهیم.مثلا اگر متغیر ما نام کشور باشه در اینصورت هر اسمی طول متفاوتی دارد ویا بینشان فاصله دارد، برای وارد کردن این داده طول بیشترین اسم را در جلوی متغیر مینویسیم. دستور بعدی datalines یا cards (هردو دستور را میتوان به کاربرد) است. این دستور نشان می دهد مرحله data step کامل شده است و خط بعدی شامل دادهها میشود. میتوان (به دلخواه) بعد از ورود داده دستور output را نوشت. این دستور دادهها را در output نشان میدهد. در صورت ننوشتن این دستور، جدول دادهها در مسیر

libraries-> work

به صورت موقت ذخیره میشود وبرای دیدن جدول داده باید به مسیر بالا رفت.

جدول موقت دادهها که در مسیر

->class libraries->work (نام مجموعه داده)

ذخيره شده است.

| 1Austrian20 female2Brazil24 men3New Zealand50 men4United States of America23 men                           |   | country                  | age     | sex |   |
|----------------------------------------------------------------------------------------------------|---|--------------------------|---------|-----|---|
| 2     Brazil     24 men       3     New Zealand     50 men       4     United States of America     23 men | 1 | Austrian                 | 20 fema | e   | [ |
| 3     New Zealand     50 men       4     United States of America     23 men                               | 2 | Brazil                   | 24 men  |     |   |
| 4 United States of America 23 men                                                                          | 3 | New Zealand              | 50 men  |     |   |
|                                                                                                    | 4 | United States of America | 23 men  |     |   |
|                                                                                                    |   |                          |         |     |   |

توجه کنید که در جدول بالا متغیرهایی که کاراکتری هستند در سمت چپ نوشته شدهاند اگر به جای حروف از عدد برای کشور استفاده میکردیم به علت علامت \$ عددها هم در چپ نمایش داده میشدند. ولی متغیرهایی که بدون علامت \$ تعریف میشوند در طرف راست نوشته میشوند که نشانه محاسباتی بودن هست.در اینجا ما نشان ندادیم ولی شما می توانید امتحان کنید.

در مثال بالا دادهها به صورت ستونی وارد شده است. میتوان دادهها را به صورت پشت سر هم در سطر نیز وارد کرد فقط کافی است در پایان دستور input علامت @@ را بنویسیم.

| Results 🔳                                                                           | log (Intitled)                                                                                                    |        |
|-------------------------------------------------------------------------------------|----------------------------------------------------------------------------------------------------|--------|
| Results     Print: The SAS System     Data Set WORK.CLASS     Print: The SAS System | Log - (United)       mentype = ''       menu_gray = 4435       menu_state = 4437                                                       | н<br>Н |
| Data Set WORK.CLASSA                                                                | Editor - Untitled1 *                                                                                                    |        |
|                                                                                     | <pre>Bdata classA;<br/>input code\$ age sex\$ @0;<br/>datalines;<br/>A 20 f B 24 m N 50 m U 23 m<br/>;<br/>BFROC PRINT;<br/>RUN;</pre> | *      |
|                                                                                     |                                                                                                    |        |
|                                                                                     | Output - (Untitled)                                                                                                    |        |
|                                                                                     | The SAS System 07:54 Friday, October 28                                                                                                | • •    |
|                                                                                     | Obs code age sex                                                                                                    |        |
|                                                                                     | 1 A 20 f<br>2 B 24 m<br>3 N 50 m<br>4 U 23 m                                                                                           | H      |
|                                                                                     |                                                                                                    |        |

## خواندن دادهها از یک فایل متنی

برای خواندن دادهها از فایل متن قبل از دستور input دستور

infile `file path(c;\data) '

را به کار میبریم. برای استفاده از دستور infile از دو روش می توان استفاده کرد.

در روش اول (infile 'file path(c;\data را قبل ازدستور input قرار می دهیم.

دادههای موجود در فایل .txt

| ataset.txt - Not                                  | epad                         |      |
|---------------------------------------------------|------------------------------|------|
| File Edit Format                                  | View Help                    |      |
| 1 Afghanistan<br>2 Baku<br>3 Brazil<br>4 Cambodia | 65 f<br>56 m<br>12 f<br>45 m | ~    |
| 4                                                 |                              | ь. « |

| Results                                                                 | Log - (Untitle<br>memtype =<br>memtype =<br>menu_gray<br>menu_stat | ed)<br>;;<br>= 4435<br>c = 443         | 7                                         |                      |                  |         |         | •     |
|-------------------------------------------------------------------------|--------------------------------------------------------------------|----------------------------------------|-------------------------------------------|----------------------|------------------|---------|---------|-------|
| 🖻 🗃 Print: The SAS System                                               | Editor - Untit                                                     | led1 *                                 |                                           |                      |                  |         |         |       |
| Data Set WORK.CLASSA     Bornt: The SAS System     Data Set WORK.CLASSB | Bdata c<br>infile<br>input<br>BPROC F<br>RUN;                      | :lassB ;<br>d:\da<br>code\$ c<br>RINT; | ataset.txt';<br>country\$2-14 age         | sex\$ (              | 10;              |         |         |       |
|                                                                         | Output - (                                                         | Untitled)                              |                                           |                      |                  |         |         | ×     |
|                                                                         |                                                                    |                                        | The SAS System                            |                      | 07:54            | Friday, | October | 28, . |
|                                                                         | Obs                                                                | code                                   | country                                   | age                  | SEX              |         |         |       |
|                                                                         | 1<br>2<br>3<br>4                                                   | 1<br>2<br>3<br>4                       | Afghanistan<br>Baku<br>Brazil<br>Cambodia | 65<br>56<br>12<br>45 | f<br>M<br>f<br>M |         |         |       |
|                                                                         |                                                                    |                                        |                                           | Ш                    |                  |         |         | •     |
| B Results                                                               | Output -                                                           | (Untitle                               | 🖺 Log - (Untitled)                        | Edite                | or - Untitle     | ed1 *   |         |       |

در روش دوم ابتدا از دستور filename استفاده می کنیم. این دستور یک فایل میانبر را با اسمی که نوشتیم در برنامه SAS ایجاد می کند. دقت کنید که این دستور در خارج از دستور DATA step نوشته میشود.

Filename toxic (نام دلخواه) 'D:\Research\Toxin\Data1998\DON.txt'; Data readasc; Infile toxic; Input location truck probe DON; run;

در اینجا دستور infile که در DATA step قراردارد. برای فراخوانی دادهها به فایل میانبری که در SAS درست شده است ارجاع داده میشود. در بعضی از فایلها ستونهای داده با فاصله از هم جدا نمیشوند (برای مثال فایل \*.prn دادهها با ، (کاما) از هم جدامیشوند) بنابراین می توان گزینه delimiter برای مشخص کردن نوع جدا کنندهها در دستور input به کاربرد. همچنین بعضی از فایل دادهها دارای header (نام متغیرها در سطر اول) هستند در صورتی که نخواهیم سطر اول خوانده شود از گزینه firstobs

```
Filename toxic 'D:\Research\Toxin\Data1998\DON.txt';
data readasc;
infile toxic delimiter=',' firstobs=12 obs=1
00;
input location truck probe DON;
run;
```